## Reopening a File Review

A File Review that has been closed can be reopened if further actions are needed.

**Prerequisites**: To reopen a closed File Review, you must have VIEW\_FILE\_REVIEWS permission and you must be a member of a Review Manager Group for the template on which the File Review was based.

- Navigate to the Study Item List of the study for the File Review.
- From the Study Items Breadcrumb Menu, select "File Reviews." The File Reviews List Page is displayed.
- 3. Locate the File Review you want to work with within the list and select the name hyperlink. The File Review Items List Page is displayed.
- Select the gear icon above the list and select "Reopen File Review" from the Actions Menu.

The status of the File Review changes to Open.